## After-sales services and technical support

If you encounter any product quality problems or find any parts missing or damaged when you open the package, or if you need any technical support, contact us for after-sales services through:

#### support@makeblock.com

Service Hours: 9:00-12:00 & 14:00-18:30 (Beijing Time), Monday to Friday, except for public holidays

www.makeblock.com Manufactured by: Makeblock Co., Ltd. Address: Floor 4, Building C3, Nanshan iPark, No. 1001 Xueyuan Avenue, Nanshan District, Shenzhen, Guangdong Province, 518000, China

D1.2.6\_KD010608000

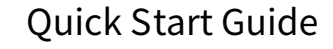

makeblock

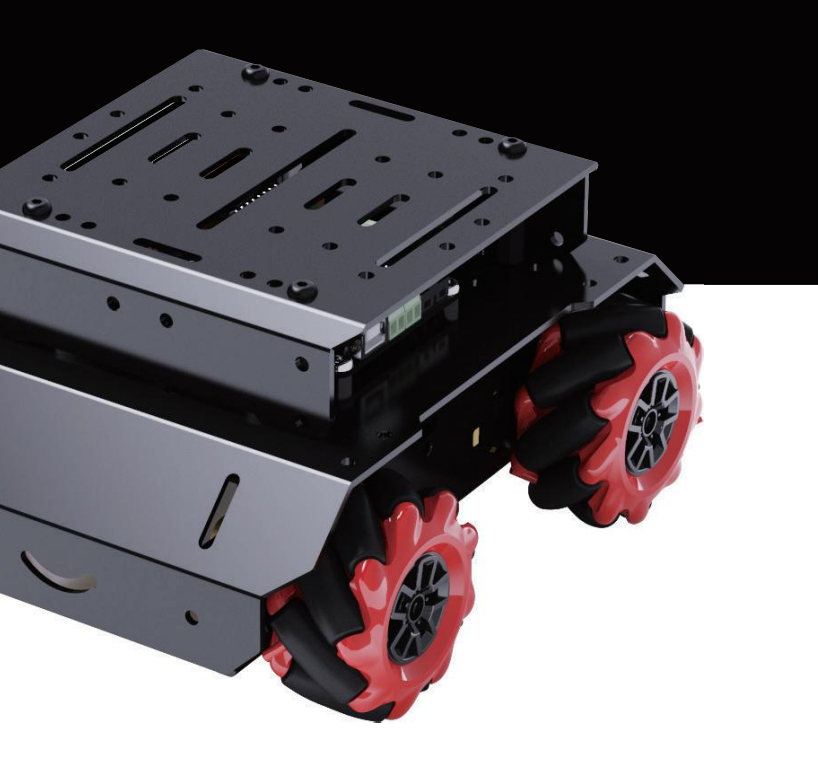

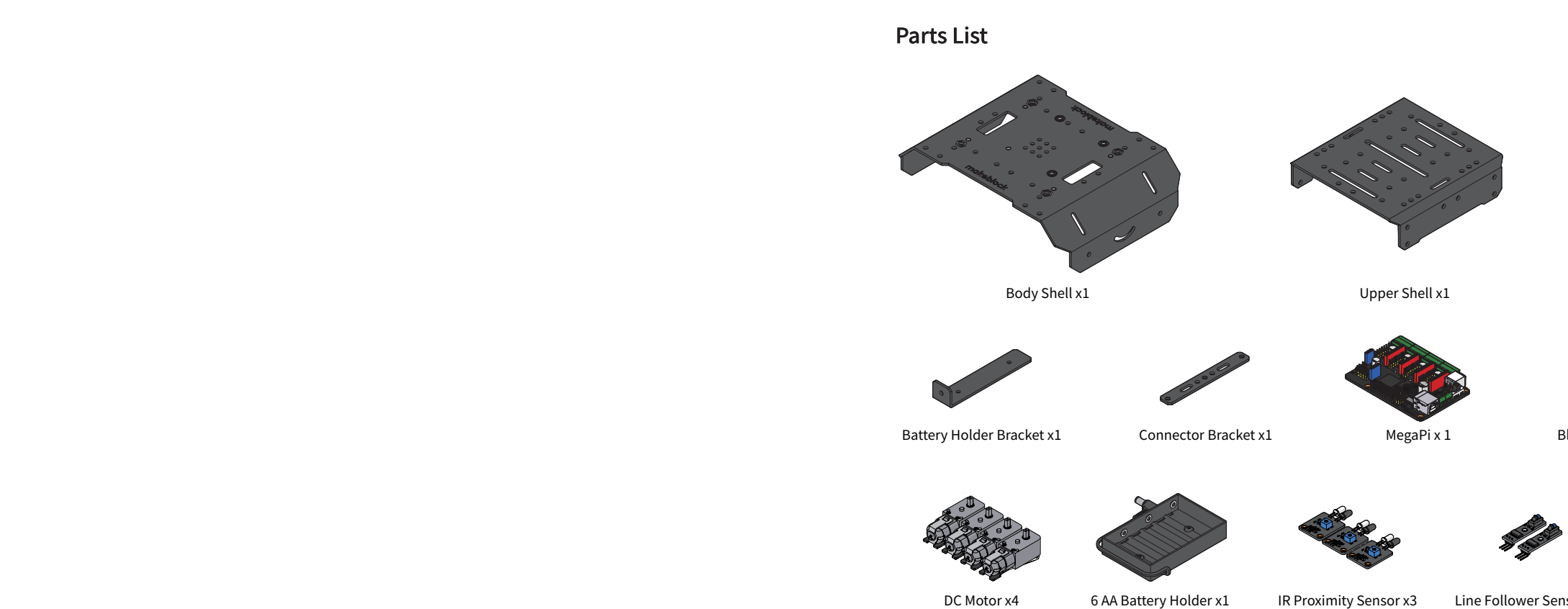

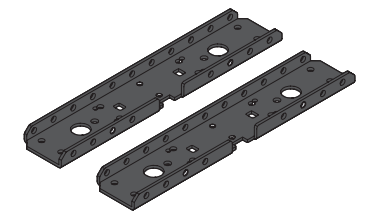

Motor Bracket x2

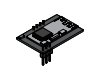

Bluetooth Module x1

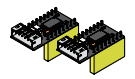

DC Motor Driver x2

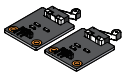

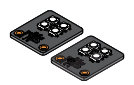

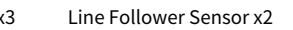

Impact Switch x2

RGB LED x2

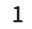

#### Install MegaPi onboard electronic modules

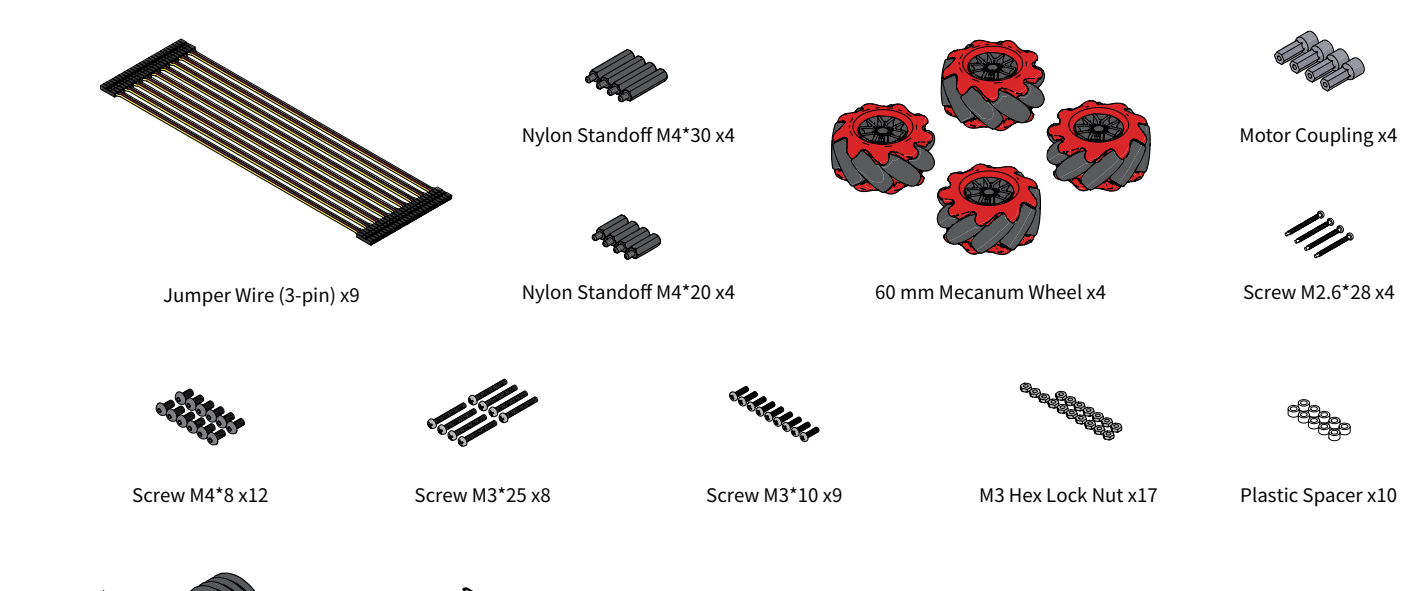

Socket Wrench x1

Line-Following Track Map x1

Screwdriver x1

Install the motor driver modules

USB Cable x1

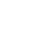

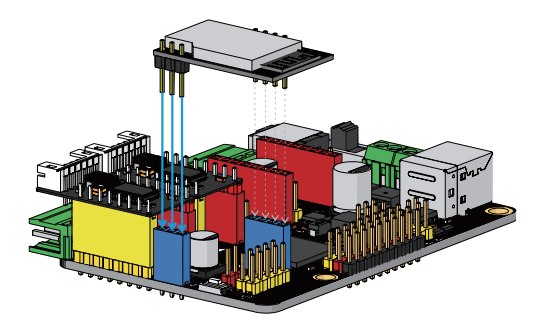

Install the Bluetooth module

### Mount MegaPi to the body shell

△ If you don't use plastic spacers, the metal shell will short-circuit the electronic module.

Mount the IR proximity sensors to the body shell △If you don't use plastic spacers, the metal shell will short-circuit the electronic modules.

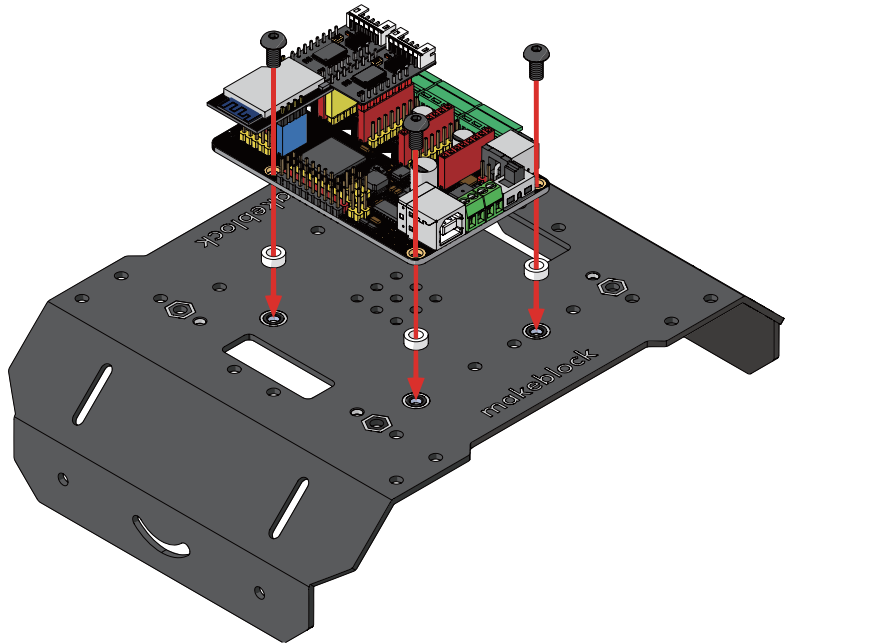

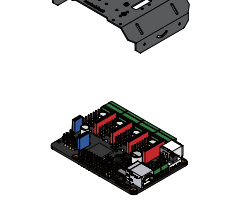

Body Shell x1

MegaPi x1

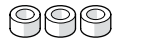

Plastic Spacer x3

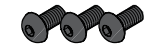

Screw M4\*8 x3

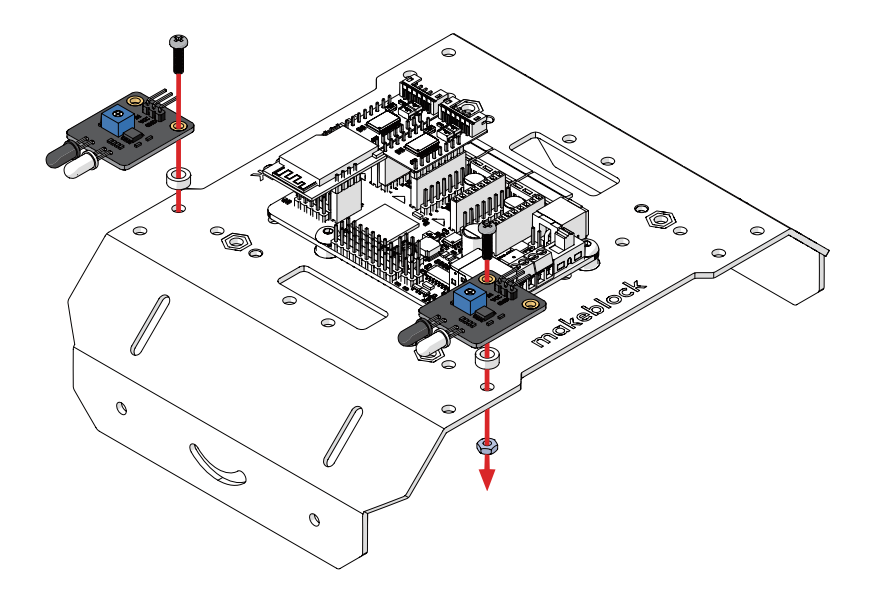

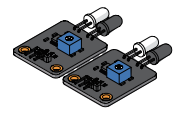

IR Proximity Sensor x2

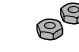

M3 Hex Lock Nut x2

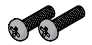

Screw M3\*10 x2

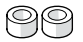

Plastic Spacer x2

### Mount the RGB LEDs and impact switches to the motor brackets

 $\triangle$ Pay attention to the positions of the electronic modules and mounting holes.

#### Mount the DC motors to the motor brackets

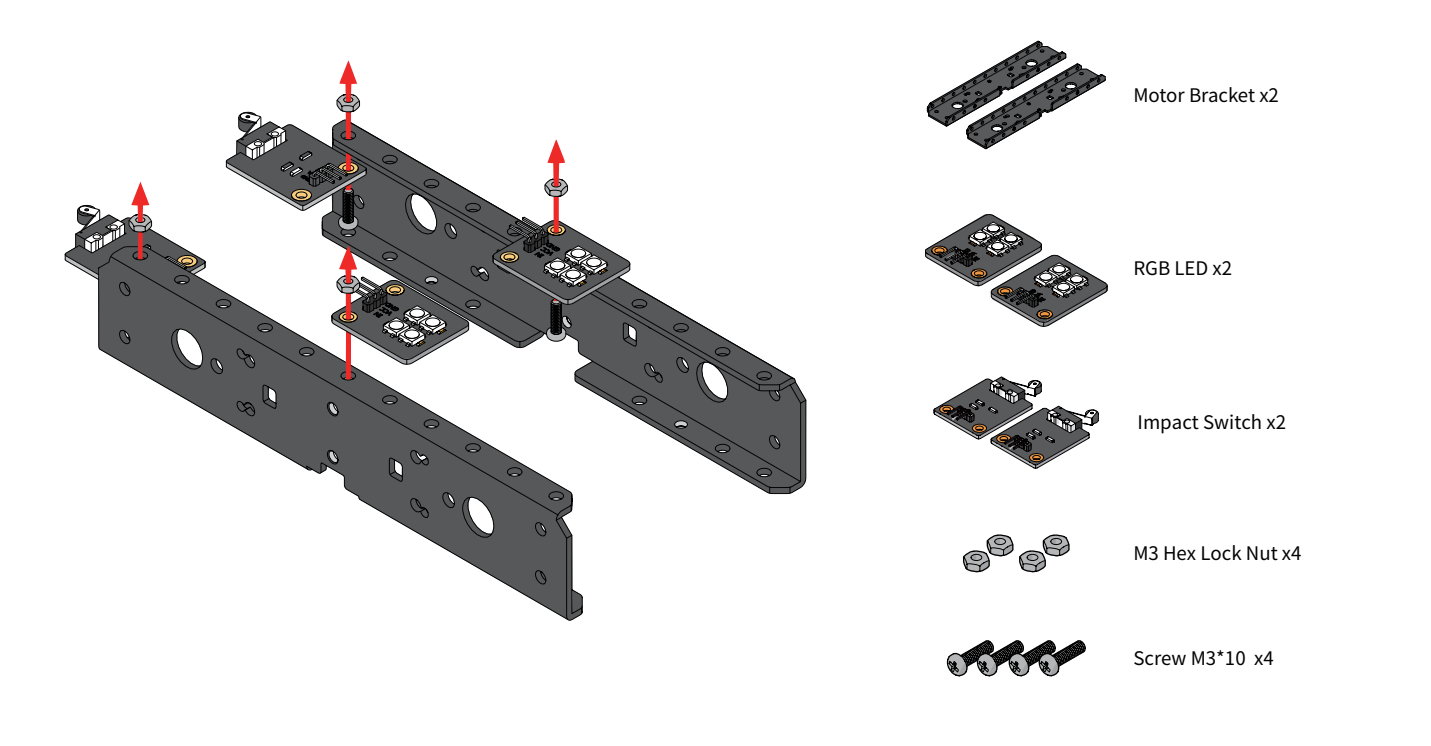

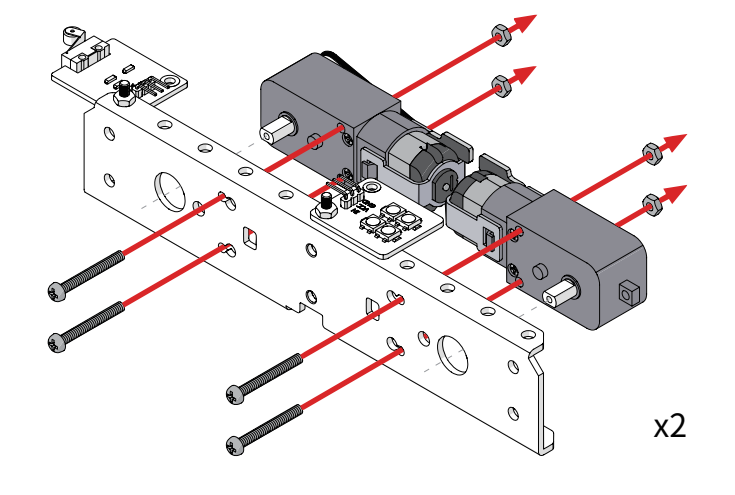

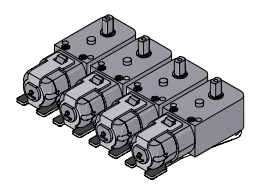

DC Motor x4

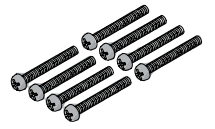

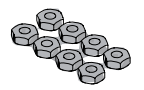

Screw M3\*25 x8

M3 Hex Lock Nut x8

#### Mount the Mecanum wheels to the motor brackets

⚠ There are L and R Mecanum wheels, which can be distinguished by the L and R labels on them. Install them as shown in the figure.

Mount the line follower sensors to the connector bracket

60 mm Mecanum Wheel x4 Motor Coupling x4 Screw M2.6\*28 x4 x2

If you need to remove and install these Mecanum wheels multiple times due to installation errors or other reasons, check whether the screws M2.6\*28 are worn. If they are worn, replace them with new ones. Extra screws M2.6\*28 are provided (8 in total).

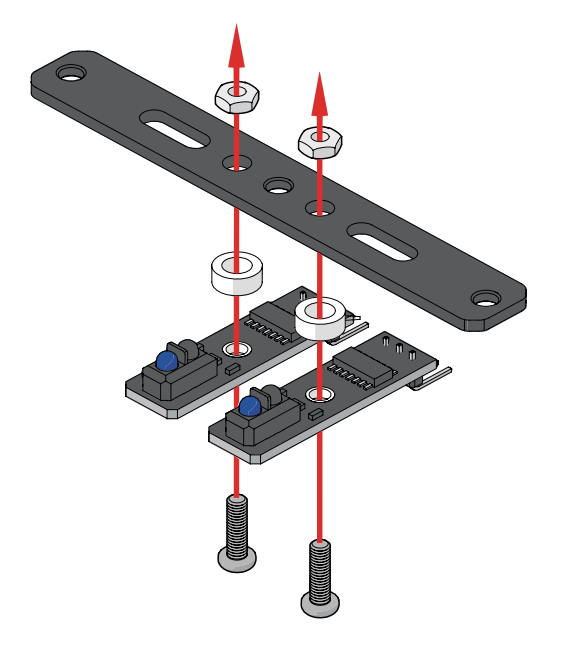

# △If you don't use plastic spacers, the connector bracket will short-circuit the electronic modules.

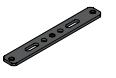

Connector Bracket x1

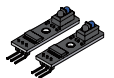

Line Follower Sensor x2

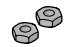

M3 Hex Lock Nut x2

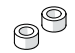

Plastic Spacer x2

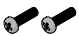

Screw M3\*10 x2

Mount the connector bracket to the motor brackets

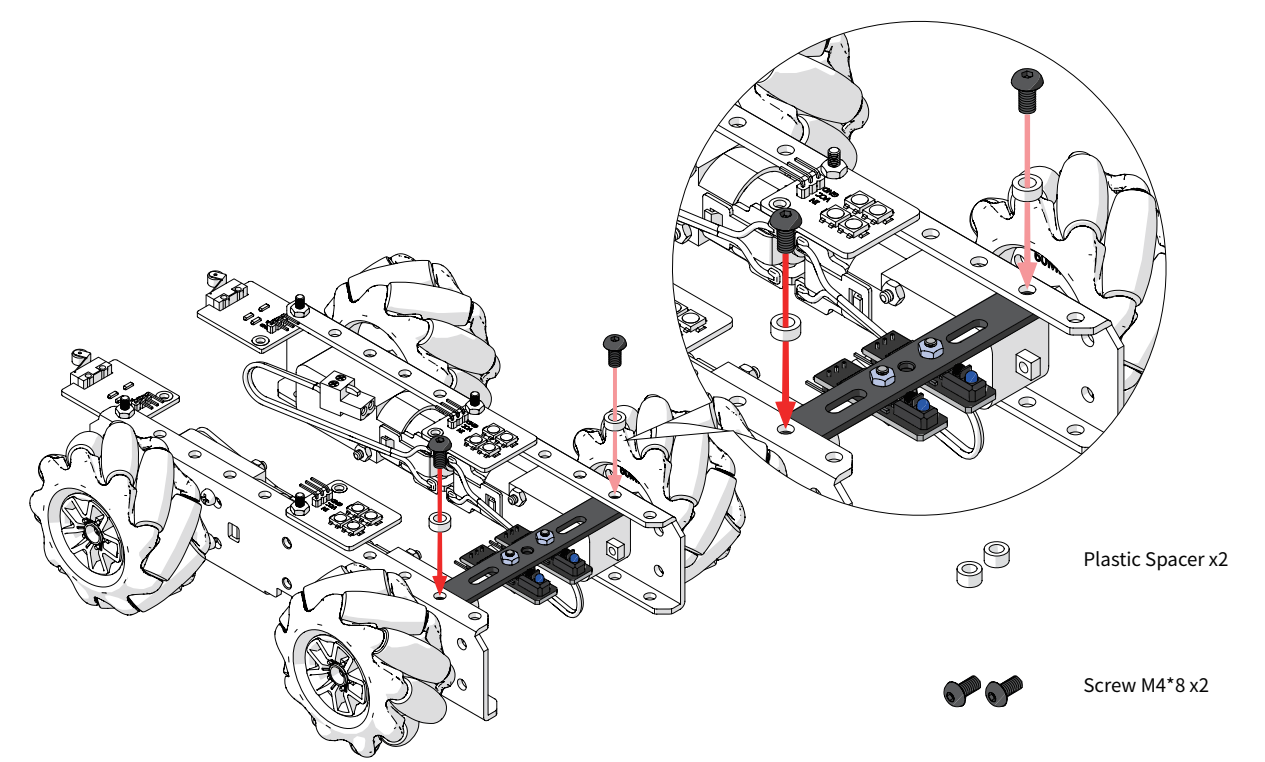

### Mount the nylon standoffs M4\*20 to the motor brackets

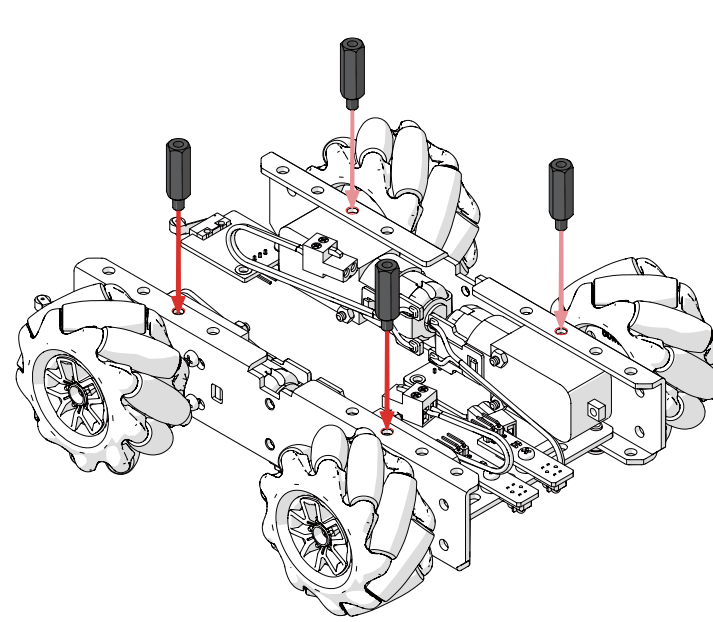

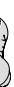

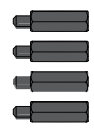

Nylon Standoff M4\*20 x4

### Install the body shell

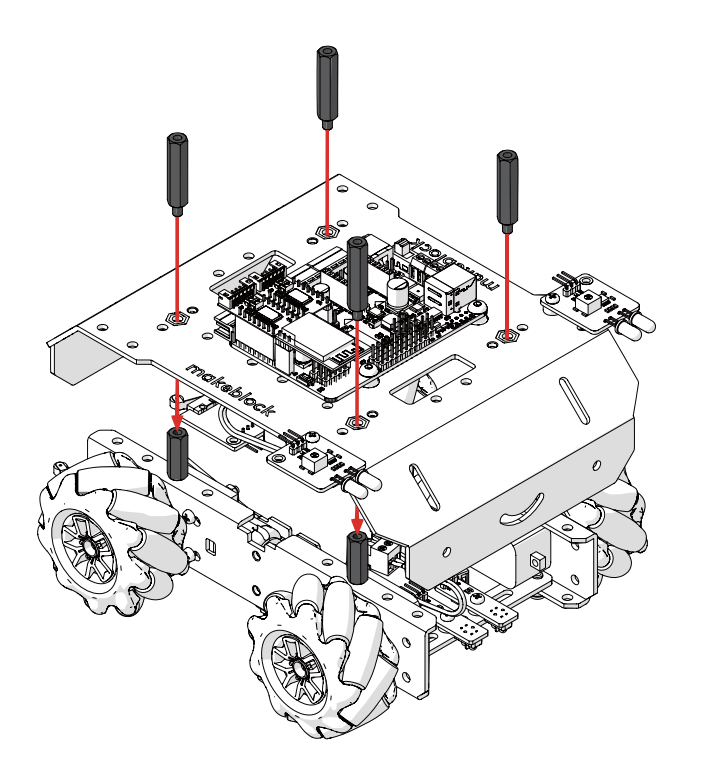

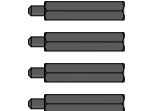

Nylon Standoff M4\*30 x4

## 

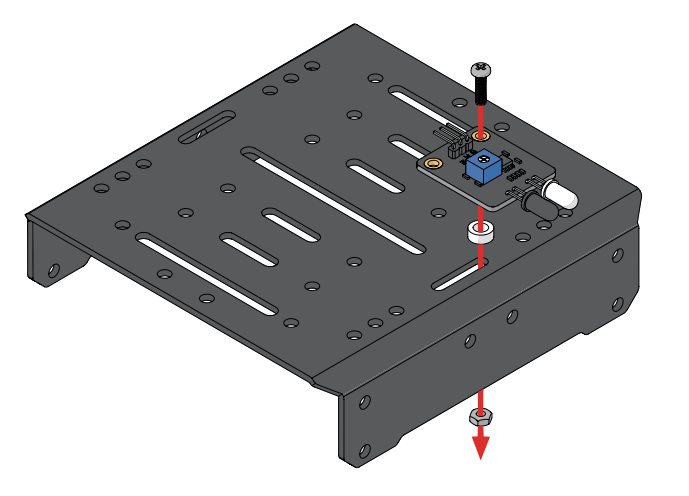

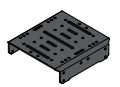

Upper Shell x1

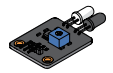

IR Proximity Sensor x1

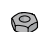

M3 Hex Lock Nut x1

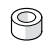

Plastic Spacer x1

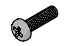

Screw M3\*10 x1

# **Connect all the electronic modules to MegaPi** For details about the connection, see the following pages.

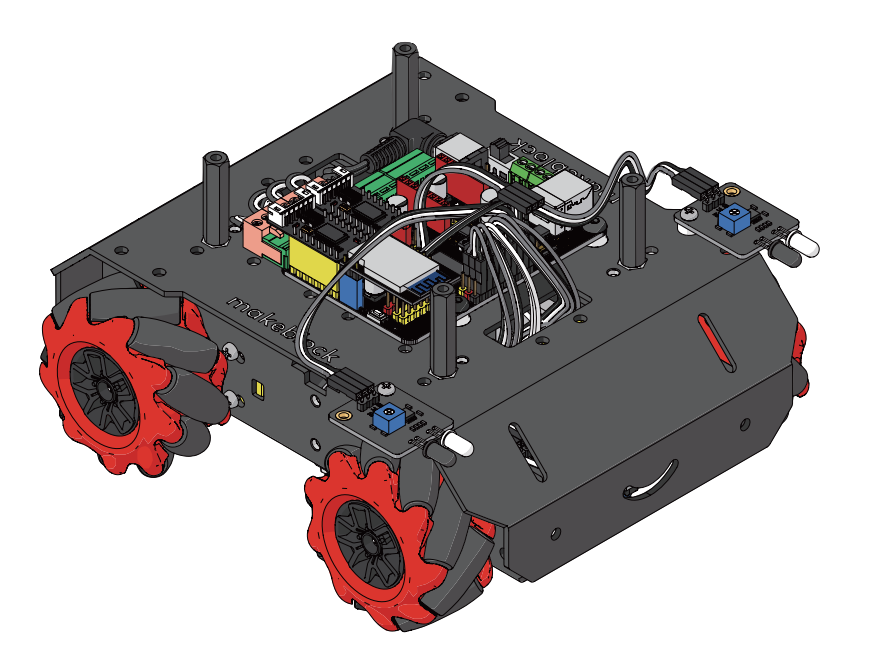

#### About MegaPi

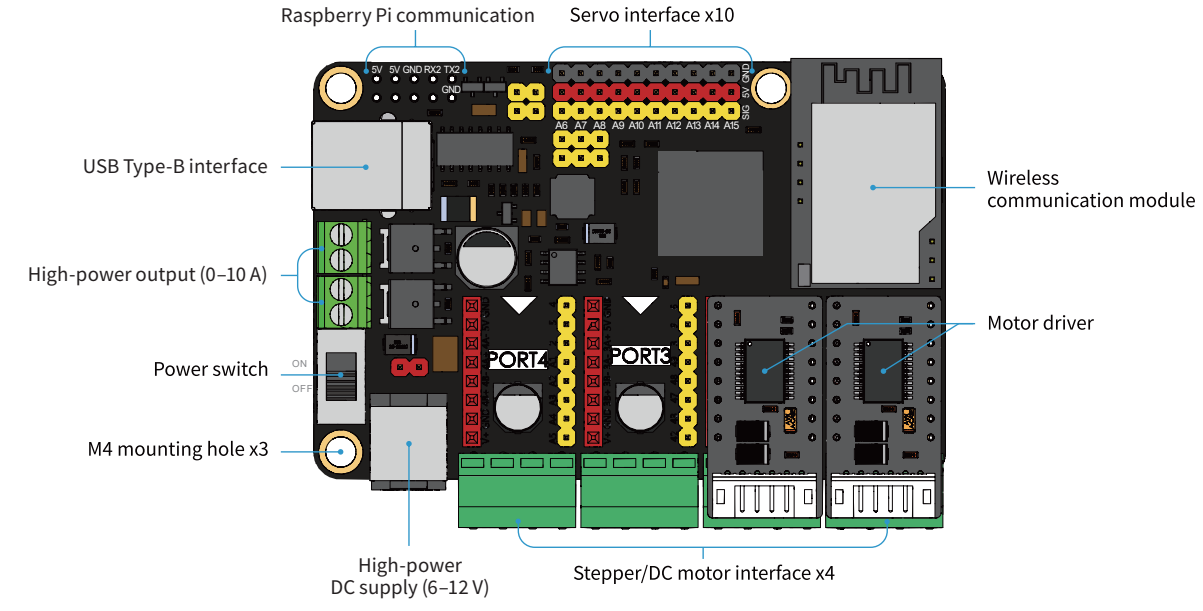

### Refer to the following figure to connect the electronic modules

▲ If the pins are not connected in the right order, the electronic modules may be damaged after being powered on. For easier wiring, connect the pins in the order from A6 to A14.

IR Proximity Sensor

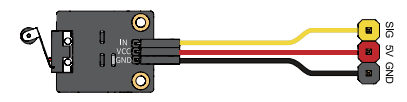

Impact Switch

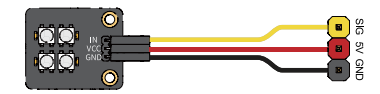

RGB LED

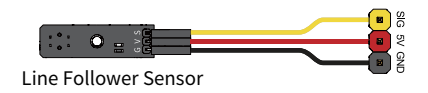

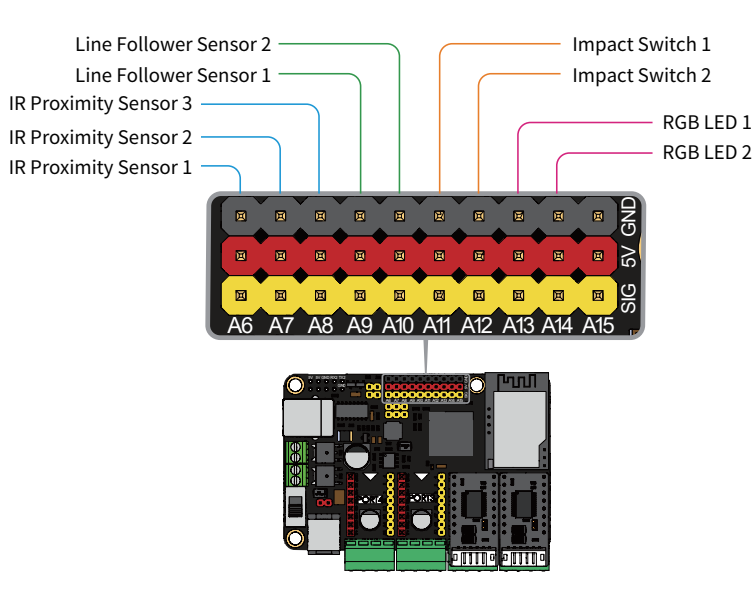

#### Module location

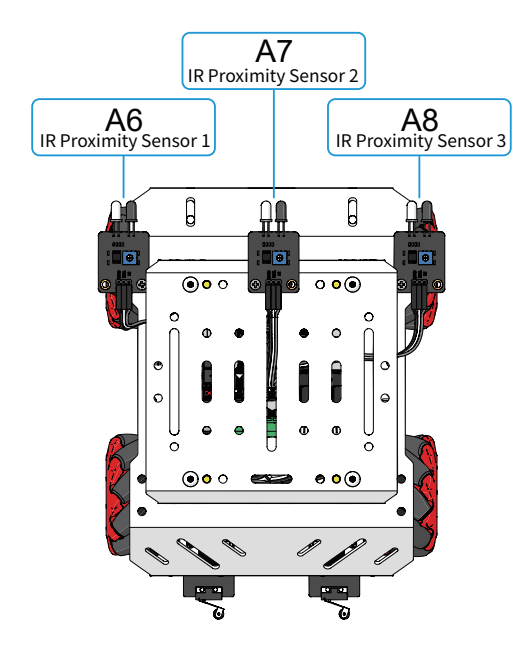

Top view

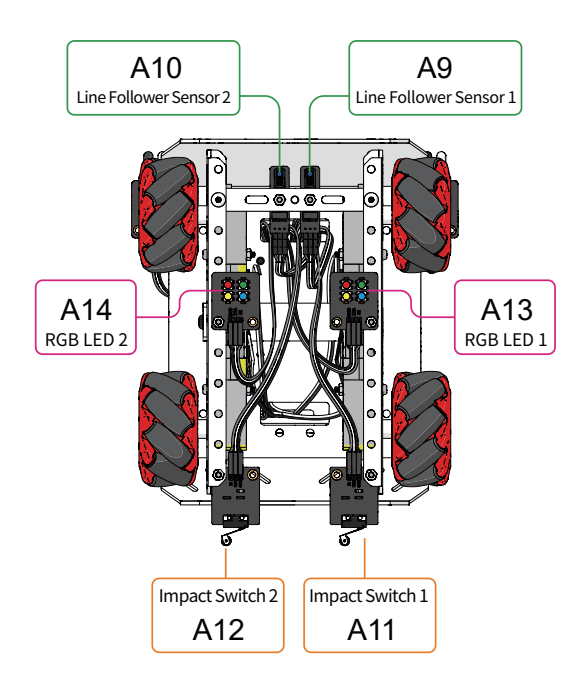

Bottom view

### Connect the DC motors to MegaPi

▲ If the DC motors are not connected in the positions shown in the figure, mBot Mega will not move as expected. If you find that mBot Mega still doesn't move as expected after you connect the DC motors as instructed, check whether the left and right Mecanum wheels are installed in the positions shown in the figure.

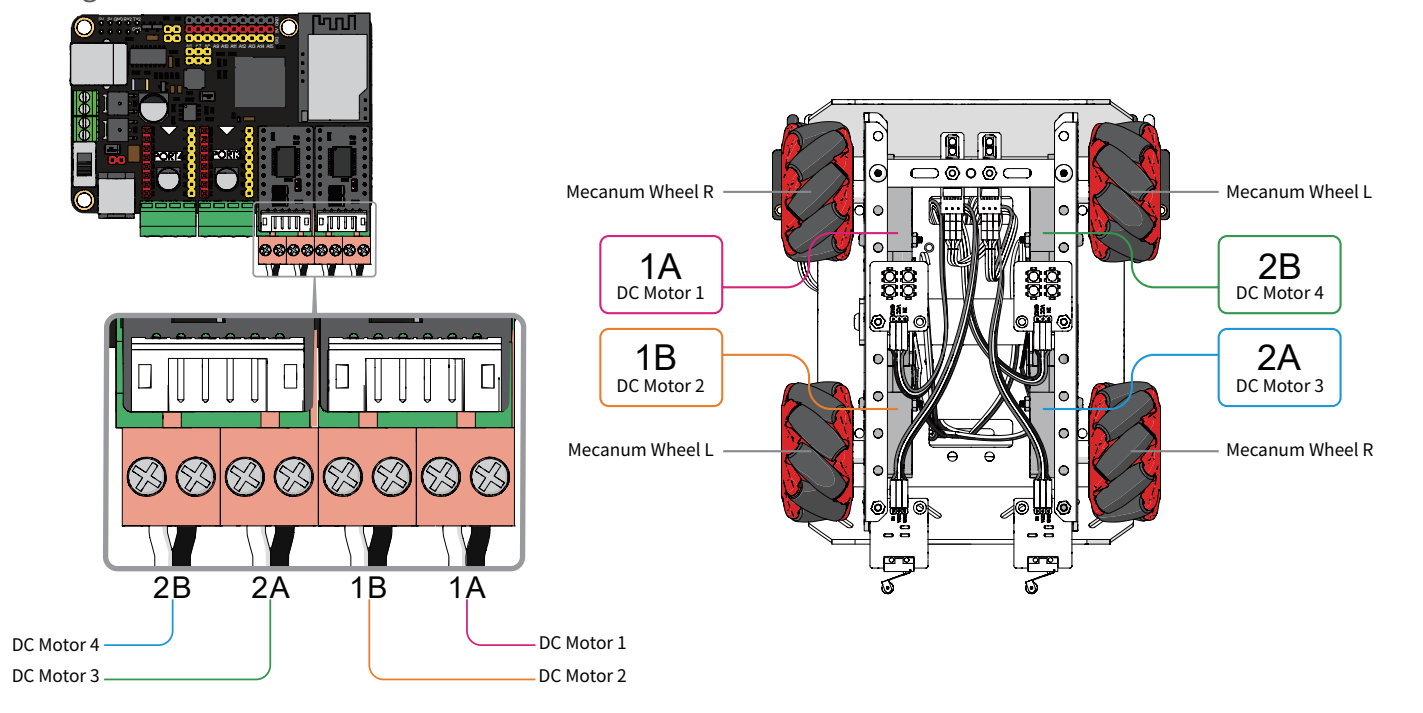

Install the upper shell

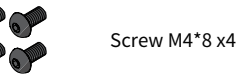

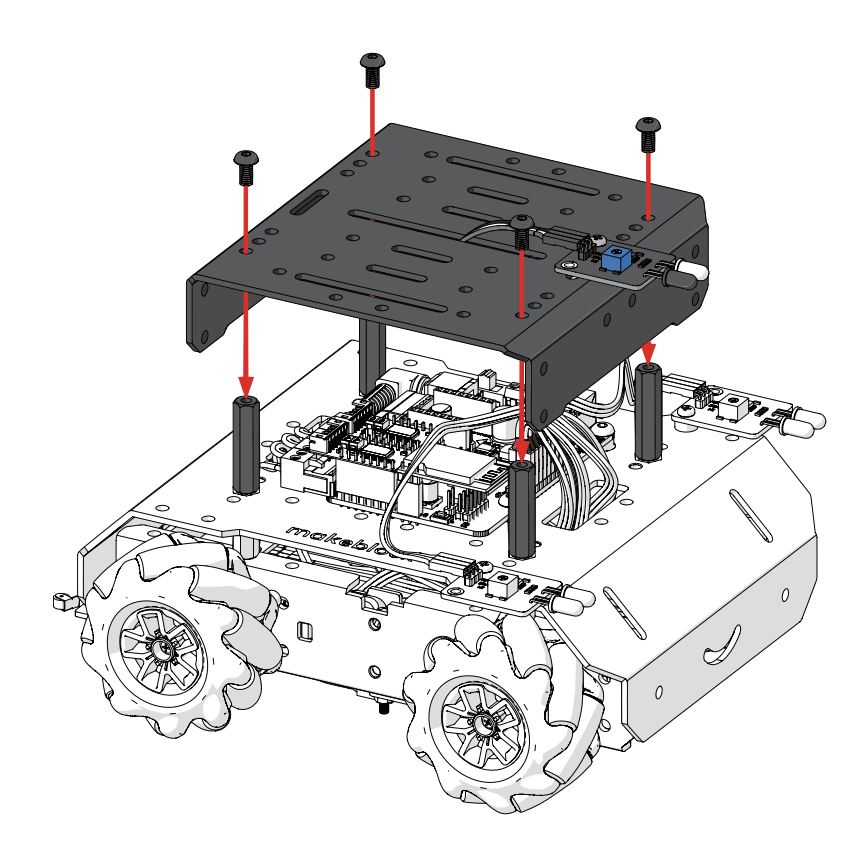

#### Install the battery holder on the bracket

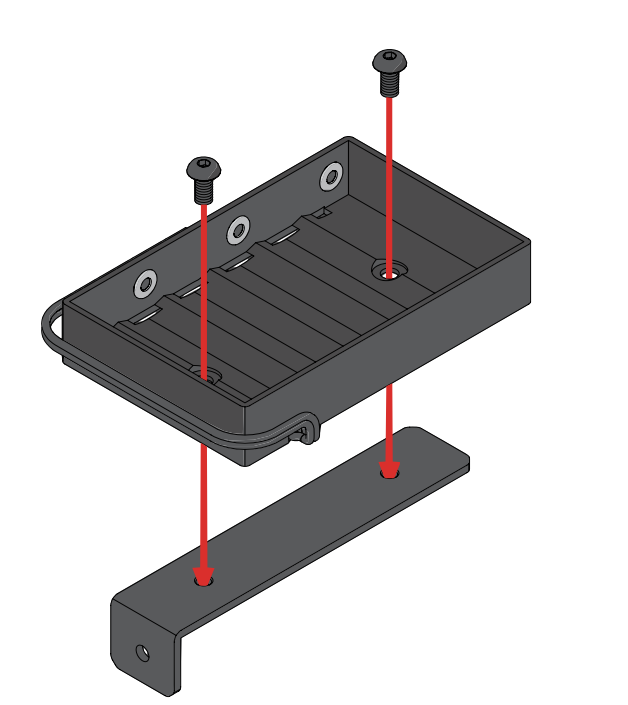

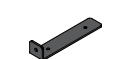

Battery Holder Bracket x1

6 AA Battery Holder x1

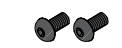

Screw M4\*8 x2

#### Install the battery holder

When the batteries are low, mBot Mega can't work properly, and you need to remove the battery holder as described in the following and replace the batteries in a timely manner. For detailed operation videos, visit support.makeblock.com.

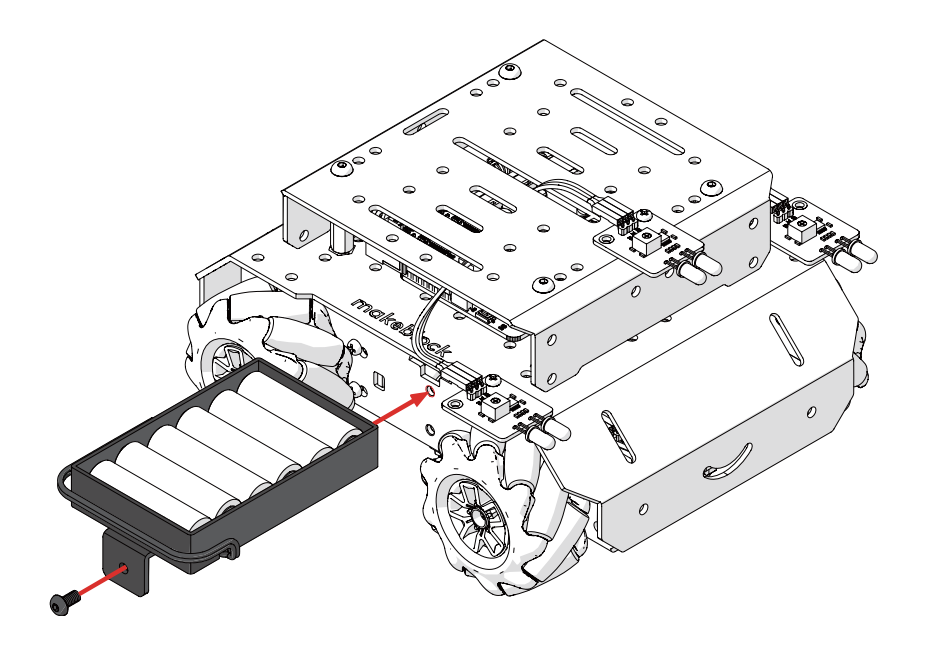

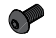

Screw M4\*8 x1

#### Congratulations! The assembly is complete!

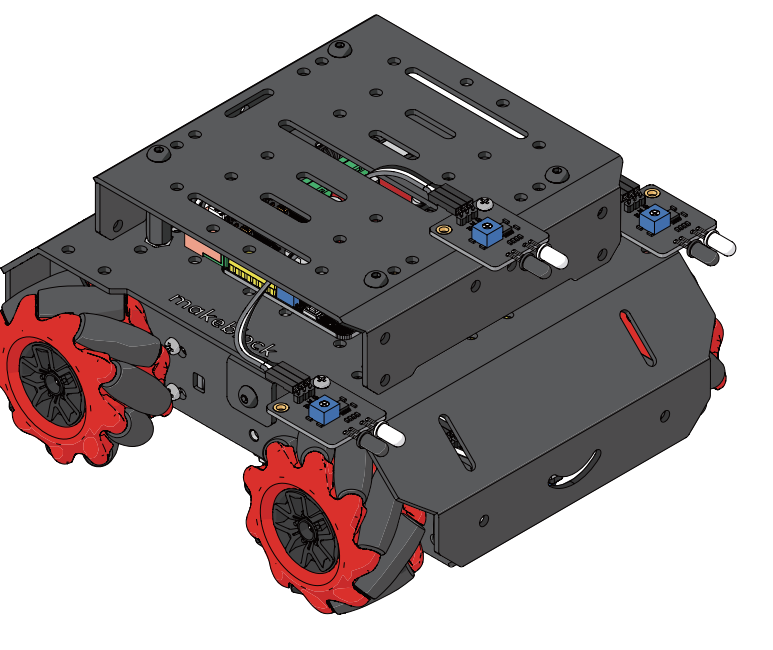

#### Default gameplay

Function switching:

Press the impact switch until the color of the RGB LEDs changes.

- Green: gesture recognition
- Blue: line following
- Yellow: automatic obstacle avoidance

Gesture recognition:

- When you swing left and right in front of mBot Mega, it moves left or right.
  When you block the left and right IR proximity sensors at the same time, mBot Mega moves backwards.

Line following: Place the line follower sensor on a black line wider than 18 mm. Automatic obstacle avoidance: mBot Mega starts to avoid obstacles automatically.

#### For more details about the product, projects, troubleshooting, FAQs, and main control board circuits, visit **support.makeblock.com**.

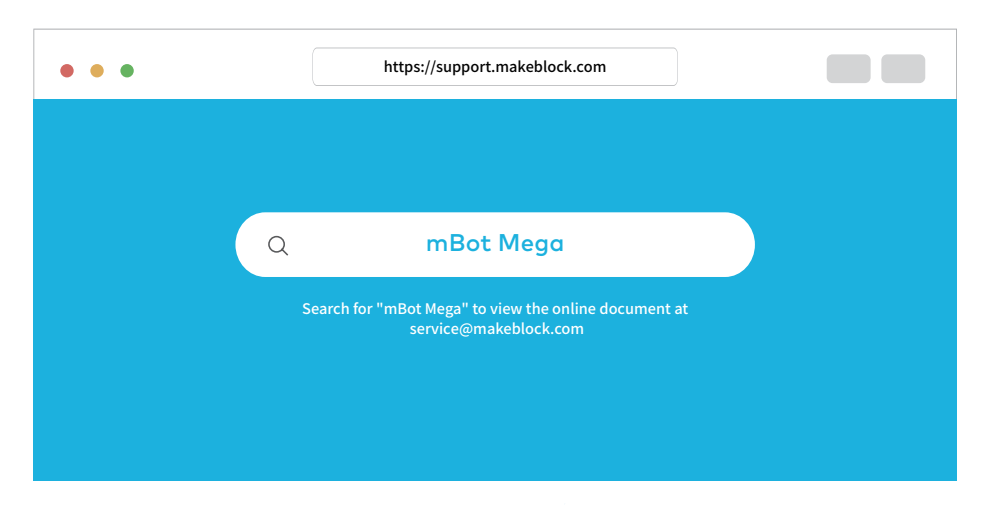

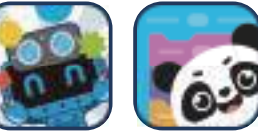

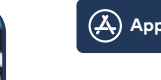

\land App Store 🛛 ≽ Google Play

"Makeblock" & "mBlock" app

#### Search for "Makeblock" & "mBlock" in App Store or Google Play to download it.

A smart device like iPhone or iPad is required but not included.

Before connecting mBot Mega to the app, make sure that the GPS and Bluetooth are turned on and the access is allowed for the app.

When the batteries are low, Bluetooth connection may be disconnected when you use the high-speed mode.

#### Caution:

·Recommended for children of ages 12+.

·Not suitable for children under ages 3.

· Children need to be accompanied by adults when using the product.

·To avoid damage as a result of falling down, please don't put the product on the edges of high places.

·To avoid the product damage, please don't disassemble, repair or modify this product yourself.

· To avoid the product damage or safety incidents, please don't place this product in water, fire, environments of humidity or high temperature.

· Please don't use this product or charge for this product in any environment with temperature above the operating temperature range of this product.

·Please fully charge the product for storage and recharge it every 3 months when the product is left unused.

· Please use the recommended adapter (5V / 2A adapter) to charge the product.

·The adapter used to charge the product (not included in the package) can not be used as a toy.

· Please make sure the product is powered off and disconnected from any external power supply when liquid is used to clean the product.

•The product should be connected to the power supply in strict accordance with the limit on the number of power supplies.

· Please check the wires, plugs, housings or other parts periodically and stop using them if any damage has been found until they are well repaired.